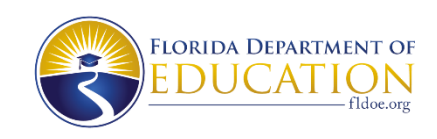

## Accessing the 2024 Statewide Assessments Released Tests

- 1. Sample Items and Released Tests are located on the portal under Students & Families.
- 2. Click the View Sample Items for Grades 3–10 card.

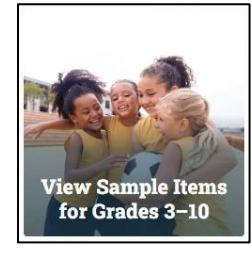

- 3. The sign-in page defaults to the *Guest User* and *Guest Session* switched to ON; you do not need to make any changes.
- 4. Click Sign In.
- 5. Select an applicable Student Grade Level from the drop-down list. Available tests from the 2023–24 school year are:
  - Grade 3 (Reading and Math), Grade 6 (Reading and Math), Grade 8 (Science), and Grade 10 (Reading).
  - End-of-Course (EOC) assessments in Algebra 1 and Civics can be accessed through any grade.
  - Writing is available for grades 4–10. (Note: Only the prompts for the Writing assessments are available on this page. To access your student's Writing response, visit the <u>Family Portal</u>.)
- 6. Select 2024 Released Tests.

| - |
|---|
| → |
| → |
|   |

7. Select any of the available 2024 Released Tests for the grade.

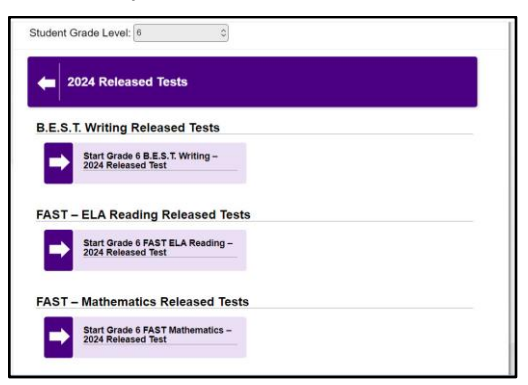

8. Keep default settings and click **Select** to move on. (Text-to-Speech will only work while using the secure browser.)

## 9. Select Begin Test Now.

- 10. When the *No Electronics Devices Allowed* page appears, click **Next** in the upper left corner.
- 11. You will now see the first item or passage set, depending on the subject.
- 12. As you answer questions, you may use the **Score Item** feature that is included only within the Released Tests (not available in the sample items or operational tests).
  - Select the answer and either (1) right-click anywhere on the page or (2) click on the Context Menu (the three horizontal lines in the top left corner of the item) and select Score Item on the menu that appears.
  - This feature will let you know if you have answered the item correctly or incorrectly, without needing to reference a separate answer key. (For Writing tests, the *Score Item* feature is unable to provide a score and will display a message: "This item is not currently being machine scored.")

| Items© Grade 6 FAST ELA Reading - 2024 Released Test GUEST, GUE   Geometry Guada III   Back Next Save Pause | ST (Username: GUEST) GUEST SESSION ?                                                                                                    |
|----------------------------------------------------------------------------------------------------|----------------------------------------------------------------------------------------------------|
| Passage 1: Mary Anderson:<br>Windshield Wipers<br>by Catherine Thimmesh                                     | 1 2 3 4 5 6 7 8 9 10   1 2 3 4 5 6 7 8 9 10   GUEST, GUEST Last Saved: 8:21 AM Image: Comparison of the state of the state of the |
| 1 It was a dreadful day,<br>weatherwise. Snow and sleet                                                     | Read these sentences from Passage 1. Review                                                                                                    |
| burrowed deep within their coats.<br>Hoping to catch the sights and<br>escape the blustery cold, Mary       | expired. Several years later, someone els<br>idea, patented it, sold it, and made a ver<br>money." (paragraph 11)                                                                                                    |
| Anderson of Birmingham,<br>Alabama, climbed aboard a New                                                    | What is the meaning of the word <u>revived</u> as it is used in                                                                                                    |

For more information about the Released Tests, access the <u>Test Release Support Document</u> on the portal.